## ¿Cómo hacer una renovación de crédito con ICETEX en UNITECNAR?

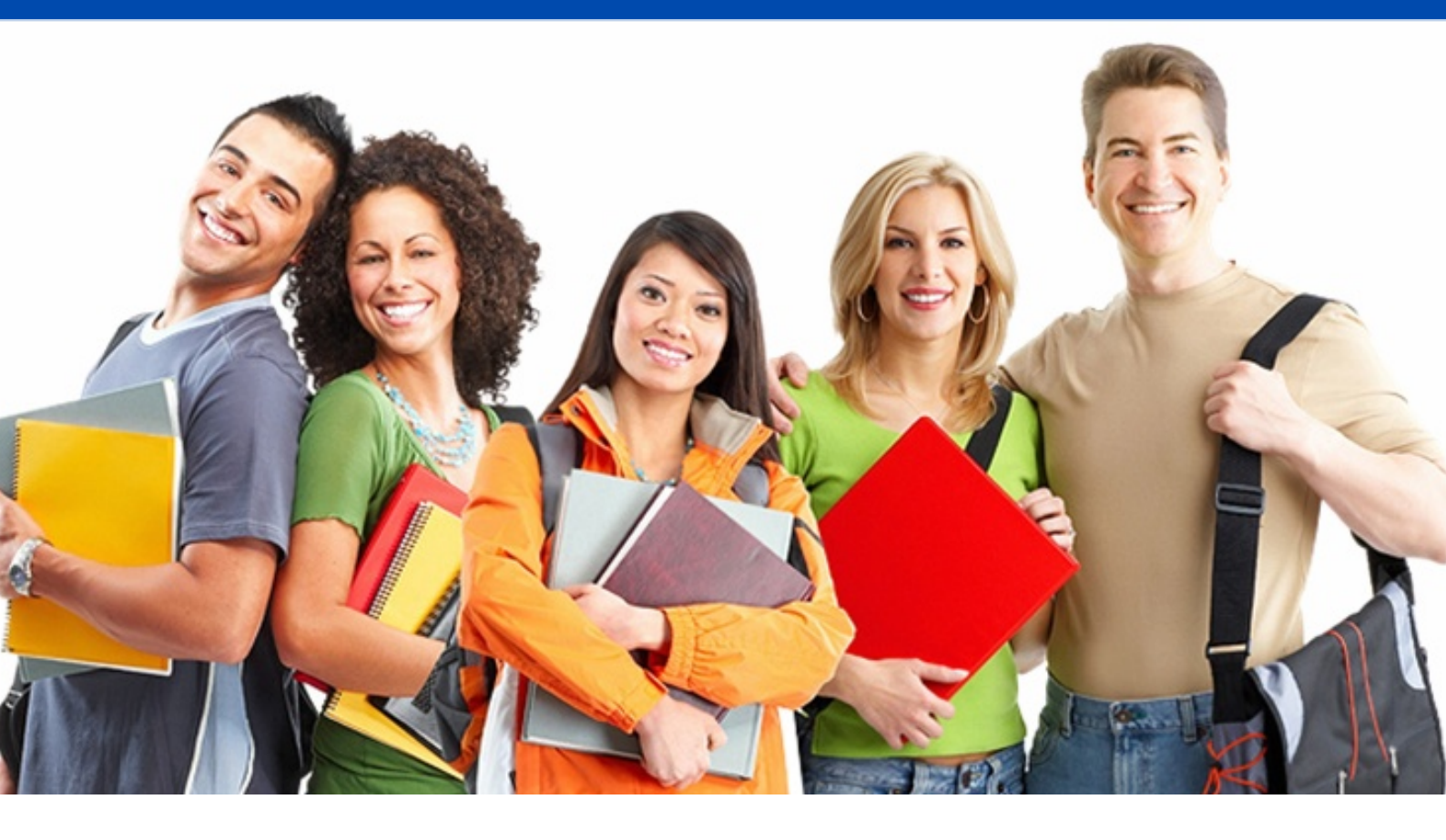

#### DOCUMENTOS NECESARIOS PARA EL TRÁMITE:

**1. Fotocopia del documento de identidad del estudiante.** 

- 2. Orden de matrícula.
- 3. Fotocopia del recibo de luz.
- 4. Y por último la actulización de datos que se hace por el sistema.

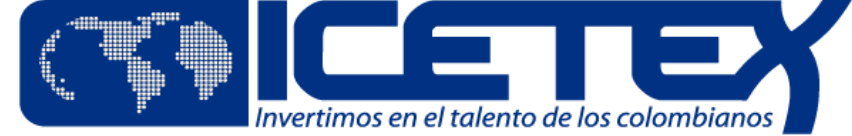

| <b>Oficina virtual</b><br>Ingrese a la Oficina Virtual con correo electrónico y contraseña para realizar transacciones referentes a tu crédito. |
|----------------------------------------------------------------------------------------------------|
| Si ya tienes usuario y contraseña, por favor inicia sesión, de lo contrario accede al link Registrate Aquí                                      |
| ICASSIANI                                                                                                    |
|                                                                                                    |
|                                                                                                    |
| Código de Seguridad                                                                                                    |
| CONTRACT OF STREET                                                                                                    |
| Ingresar                                                                                                    |
| ¿Olvidaste tu contraseña?                                                                                                    |

# ¿Cómo hacer la actualización de datos por el sistema de Icetex?

**1. Dirigirse al siguiente link:** 

https://portal.icetex.gov.co/Portal/

2. Debajo de las solicitudes de crédito, debe seleccionar la opción RENOVACIÓN DE CRÉDITO.

4. <u>Ingrese con su usuario</u>.

5. Actualice sus datos.

4. Presente el formulario en la Institución de Educación Superior (IES) - UNITECNAR.

5. Por último puede realizar su renovación con todos los documentos necesarios para el trámite.

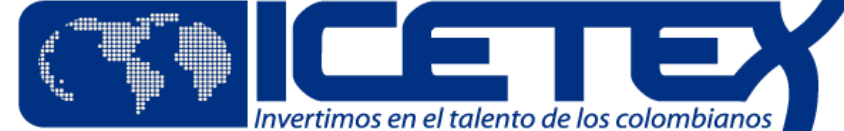

# **IMPORTANTE**

Por favor adjuntar:

Actualización de datos, fotocopia del documento de identidad del estudiante, orden de matrícula y fotocopia del recibo de luz. Estos documentos deben ser enviados al siguiente correo electrónico:

renovacionesicetex@unitecnar.edu.co

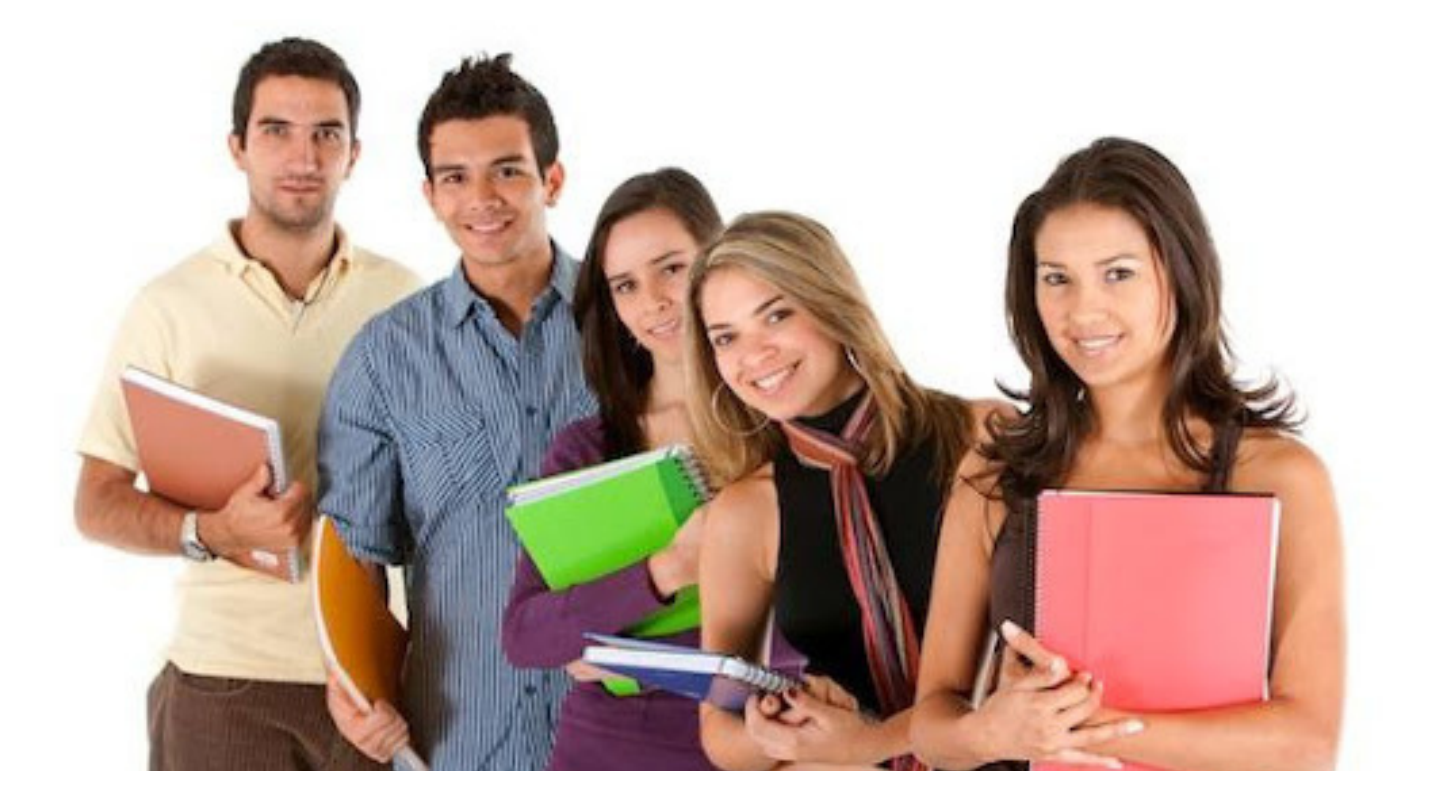

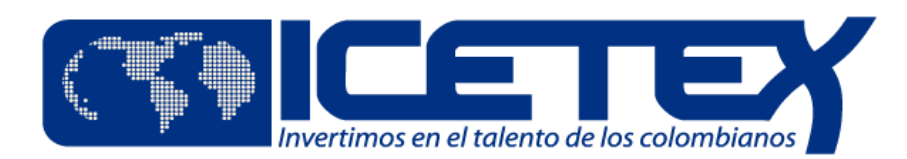

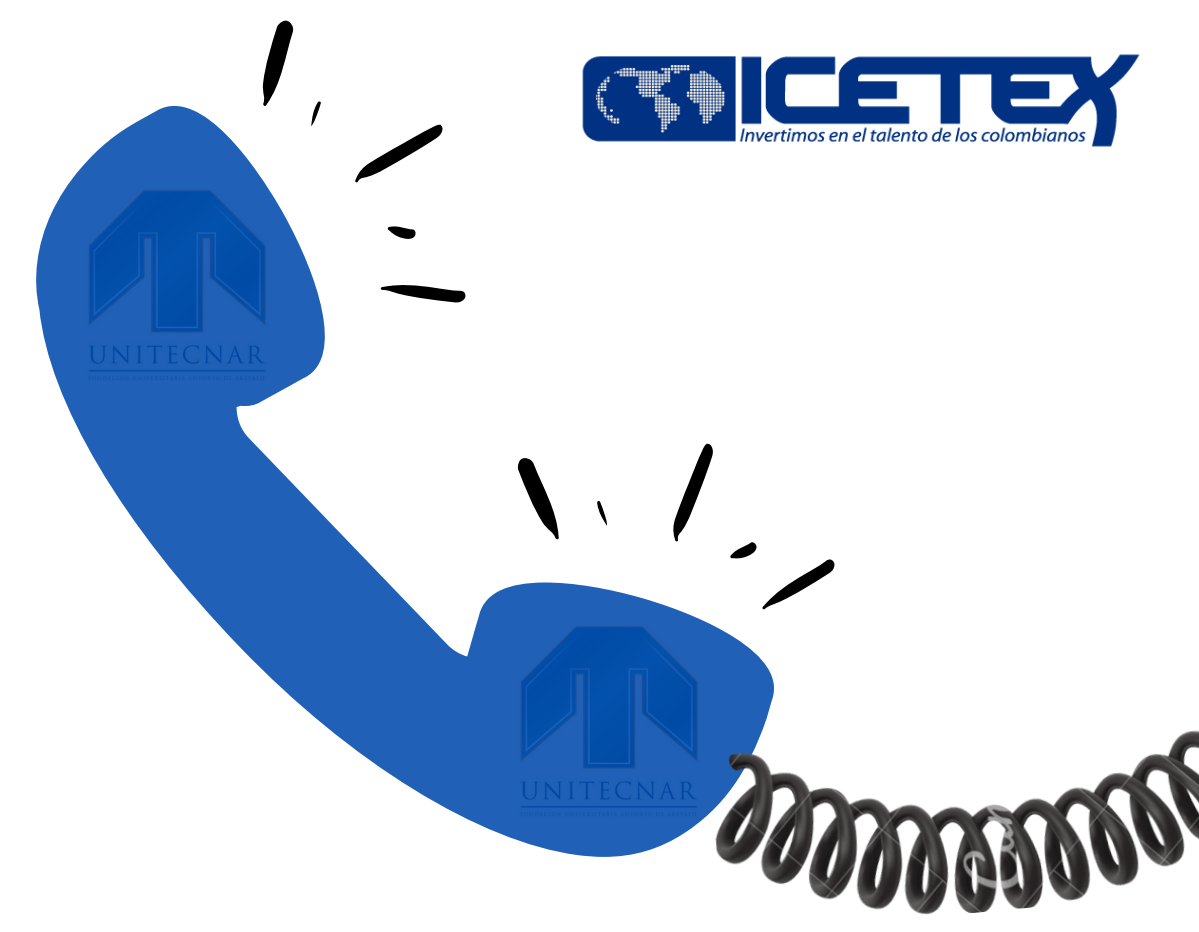

### **CONTÁCTENOS**

Para mayor información comunicarse a los siguientes números telefónicos:

6600671 Ext: 1312 o 1316 de Lunes a Viernes • de 8am a 1 pm - 2 pm a 5 pm. M

O si lo prefiere, puede contactarnos mediante los siguientes correos eletrónicos:

auxiliar.credito@unitecnar.edu.co auxiliar.credito3@unitecnar.edu.co coordinacion.credito@unitecnar.edu.co